To find the proper Sharp drivers (Mac)

1) Go to www.Sharpusa.com

2) On the top right side of the screen, click on the 'Support' link

3) At the Support page, click the link for 'Product Drivers & Downloads' under the Business Products Support column.

4) From the drop-down tab for 'Product Category', select 'MFPs'. When you do, the page will forcibly refresh.

5) From the drop-down tab for 'Product', select the MFP model '<u>SHARP MX-6071'</u>. Like the above tab, once you select the model, the page will refresh again.

6) From the drop-down tab for 'File Type', select 'Drivers and Utilities'. This time, the screen will not refresh, and you can just click the 'Search' button.

| Product Category:                                    | MFPs                                              |                     |  |  |  |  |  |  |
|------------------------------------------------------|---------------------------------------------------|---------------------|--|--|--|--|--|--|
| Product: MX                                          | MX-5070N                                          |                     |  |  |  |  |  |  |
| File Type: Driv                                      | Drivers and Utilities                             |                     |  |  |  |  |  |  |
| Sea                                                  | rch                                               |                     |  |  |  |  |  |  |
| - Drivers and Utilities                              |                                                   |                     |  |  |  |  |  |  |
| Name                                                 | Description                                       | Associated Products |  |  |  |  |  |  |
| Windows 32 bit WHQL OS Driver Package S              | oftware Contains: WHQL PCL, PS, PPD Print Drivers | MX-5070N Download   |  |  |  |  |  |  |
| Windows 64 bit WHQL OS Driver Package S              | oftware Contains: WHQL PCL, PS, PPD Print Drivers | MX-5070N Download   |  |  |  |  |  |  |
| Windows OS Fax Driver Package Software               | Contains: PC Fax Print Drivers                    | MX-5070N Download   |  |  |  |  |  |  |
| Windows 32/64 Bit OS Driver Package WHC<br>Certified | Contains: Universal Driver UD2 PCL6               | MX-5070N Download   |  |  |  |  |  |  |
| 1110000 1 0 1 0 A                                    | DE 11 DE 1000 - 1011                              |                     |  |  |  |  |  |  |

7) From the options listed after searching, you will want to download the **PS** drivers for the MacOS version type you have.

## After installing the driver:

## 8) Go to Printers & Scanners

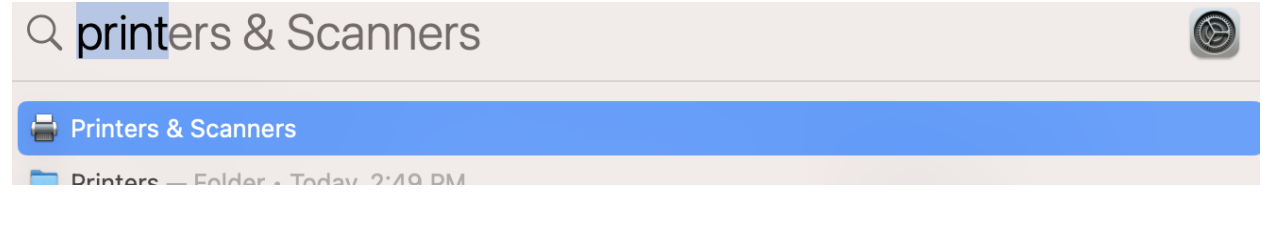

9) On the left corner below, click on the "+" tab and then choose the printer (SHARP MX-6071)

**NOTE**: Don't click "Add" before completing the following instructions.

10) Click on the network option above and from the drop-down tab for "Protocol", choose "Line Printer Deamon – LPD", then click "Add"

|                        |                              |                    |           |   |                | Add Pr                    | inter             |     |
|------------------------|------------------------------|--------------------|-----------|---|----------------|---------------------------|-------------------|-----|
|                        |                              |                    |           |   |                | ā                         |                   | 2   |
| ● ● 〈 〉 :::: Pri       | nters & Scanners             | Q Search           | h         |   |                |                           |                   |     |
|                        |                              |                    |           | 1 | Q Search       |                           |                   |     |
| Printers               | SHARP M                      | X-M6070 (8501875   | 6000)     |   | Name           |                           | ∧ Kind            |     |
| cscolor.cs.okstate.edu | Control I                    | •                  |           |   | HP Laser let I | 24515 [443EEC]            | Bonjour           |     |
| • Idle                 | Open                         | Print Queue        |           |   | HP LaserJet I  | 24515 [7BE935] (ms222li2) | Bonjour           |     |
| MX-7040N (5511896      | Ontion                       | 0. Cumalian        |           |   | HP LaserJet    | Pro M501dn (DF6661)       | Boniour           |     |
| Idle • Idle            | Option                       | s & Supplies       |           |   | HP OfficeJet   | Pro 6960 [74281A]         | Bonjour           |     |
| SHARP MX-M6070 (8      |                              |                    |           |   | HP OfficeJet   | Pro 6970 [005E9A]         | Bonjour           |     |
| Offline, Last Used     |                              |                    |           |   | Kyocera TASH   | Kalfa 8003i               | Bonjour           |     |
|                        | Location:                    |                    |           |   | ms421-DellS    | 5840cdn                   | Bonjour           |     |
| axes                   | Kind: SHARP MX               | M6070-AirPrint     |           |   | MX-7040N (5    | 5511896700)               | Bonjour           |     |
| MX-7040N (55118967     | Status: Offline              |                    |           |   | SHARP MX-6     | 071 (1511986500)          | Bonjour Multifunc | t   |
|                        |                              |                    |           |   | Name:          | SHARP MX-6071 (151198650  | 00)               |     |
|                        | Share this printer on the n  | etwork Sharing Pro | eferences |   | Location:      |                           |                   |     |
| -                      |                              |                    |           |   | Use:           | AirPrint                  |                   | 0   |
| -                      | Default printer: Last Prin   | ter Used           | 0         |   |                |                           |                   |     |
|                        | Default paper size: US Lette | ř.                 | 0         | 2 |                |                           |                   | Add |

| •••       | Add Printer                    | $\neg$ |
|-----------|--------------------------------|--------|
|           |                                | 3      |
|           |                                |        |
| Address:  |                                |        |
|           | Enter host name or IP address. |        |
| Protocol: | Line Printer Daemon - LPD      | ٥      |
| Queue:    |                                |        |
|           | Leave blank for default queue. |        |
| Name:     |                                |        |
| Location: |                                |        |
| Use:      |                                | ٥      |
|           |                                |        |
|           |                                | Add    |
|           |                                | Add    |
|           |                                |        |